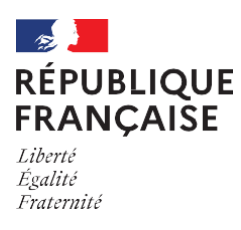

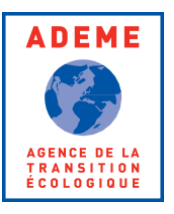

# LES GRANDES ÉTAPES DE MA CANDIDATURE (AMI)

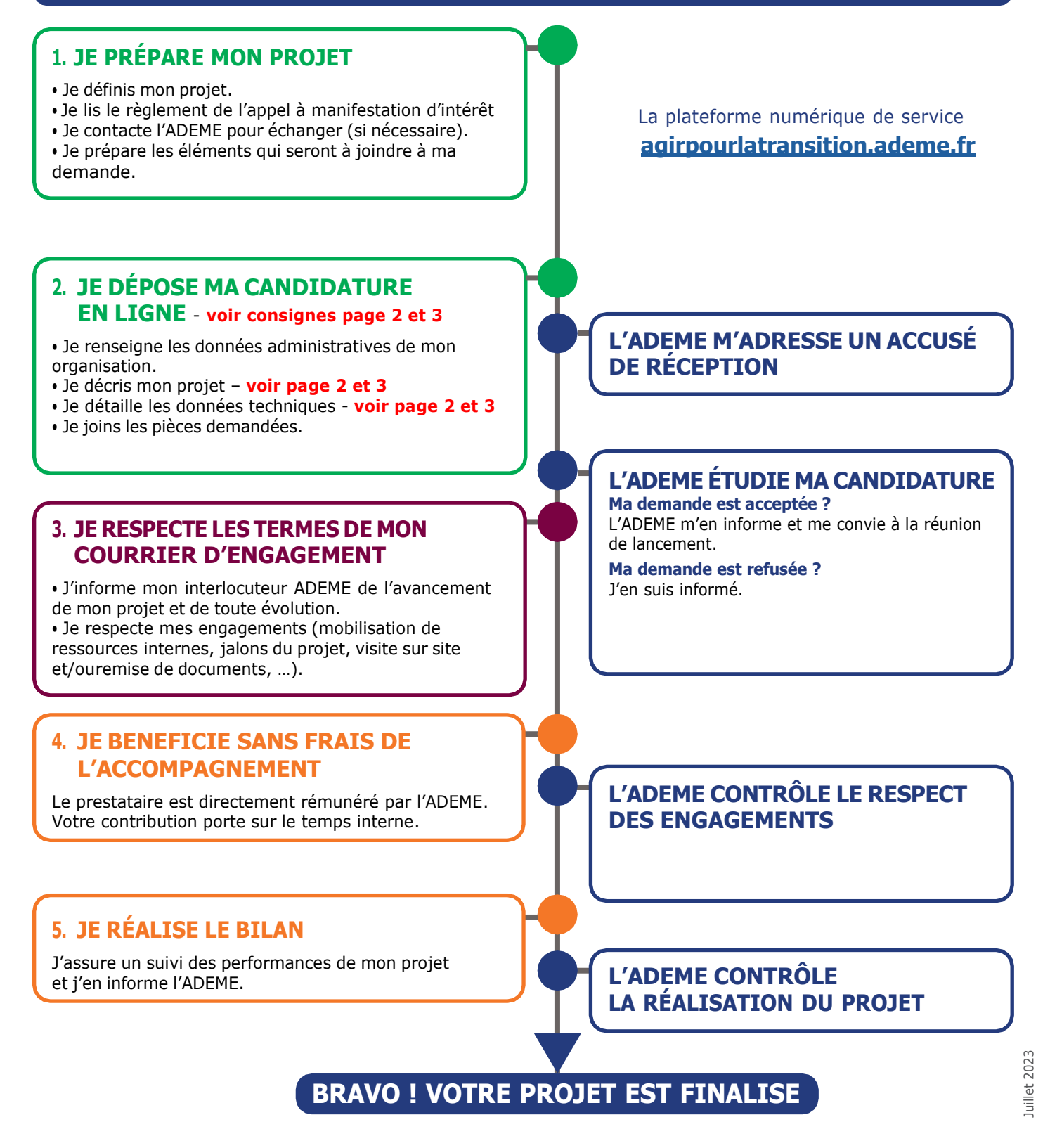

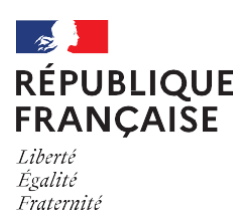

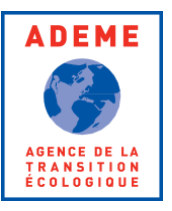

### **DEPOT DE CANDIDATURE EN LIGNE**

### Consignes de description du projet et des données techniques

La plateforme AGIR est conçue pour des demandes de subventions. Pour **candidater à un AMI, quelques ajustements** sont nécessaires.

Avant de cliquer sur « Déposer un dossier », la page vous demande de **choisir l'objet de votre projet**. Cette section n'est pas utile ici. Par défaut, choisissez « **Animation / Communication / Formation** ».

| Choisissez l'obje | t de votre projet | ^ |
|-------------------|-------------------|---|
| Etudes générales  |                   |   |

Vous arrivez sur la page de demande d'aide.

| l e titre                  | Demander une aide financière à l'ADEME                                                            | n'est pas adapté pour un AMI.           |                       |
|----------------------------|---------------------------------------------------------------------------------------------------|-----------------------------------------|-----------------------|
| Il convie                  | ent de ne pas en tenir compte.                                                                    |                                         |                       |
|                            | Γ                                                                                                 | Type de projet *                        |                       |
| On retro<br>« <b>Anima</b> | ouve la section « <b>Objet du projet</b> », pas utile ici<br>ation / Communication / Formation ». | Animation / Communication / Formation 3 | . Par défaut, laissez |

Lorsque l'outil vous demande de renseigner les « **Contexte** », « **Description** » et « **Objectifs** » du projet, vous pouvez simplement écrire « *Voir le dossier de candidature déposé* ».

Valdez ainsi.

#### Section « Dépenses prévisionnelles »

Les champs ne sont pas utiles ici mais l'outil demande à les remplir. Voici donc les consignes.

|                                                        | Coût total du projet * ? |   |
|--------------------------------------------------------|--------------------------|---|
| Dans « Cout total du projet », renseignez « 1 »        |                          | 1 |
|                                                        | Régime TVA ?             | ] |
| Dans « <b>Régime TVA</b> », indiquez « Assujetti TVA » | Assujetti TVA 🔹          |   |

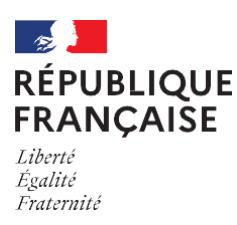

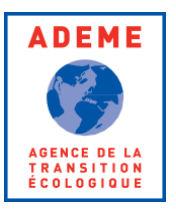

## Ajoutez ensuite une dépense de 1€, en sélectionnant le poste « Autre » et en tapant « autre » dans le champ « Précision » :

| Poste - Catégorie de dépense * ? | Précision * ? | Montant € *  |
|----------------------------------|---------------|--------------|
| Autre, préciser :                | * autre       | 1 0          |
|                                  |               | 1. 01-0-0-01 |

Valdez ainsi.

#### Section « Plan de financement »

#### Indiquez que vous sollicitez une « Subvention »

#### Dans « Aides publiques », indiquez « 1 »

| Sollicitation d'une aide financière sous forme de : ? |             |  | Dépense | Dépenses totales de la structure |        |  |
|-------------------------------------------------------|-------------|--|---------|----------------------------------|--------|--|
| Subvention                                            | •           |  |         |                                  | 1.00 € |  |
| LAN DE FINANCEMENT PRÉVISIONNE                        | L DU PROJET |  |         |                                  |        |  |
| Auto-financement ?                                    |             |  | 0.00 €  | 0%                               | +      |  |
| Fonds propres                                         |             |  | 0.00 €  | 0%                               |        |  |
|                                                       |             |  |         |                                  |        |  |
| Aides publiques ?                                     |             |  | 1.00 €  | 100%                             | +      |  |
| ?                                                     | ?           |  |         |                                  |        |  |
| ADEME   Précision                                     | Souhaitée   |  | 1       | 100%                             | Ō      |  |
|                                                       |             |  |         |                                  |        |  |
| Aides privées ?                                       |             |  | 0.00 €  | 0%                               | +      |  |

Valdez ainsi.

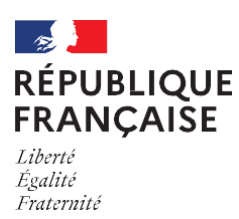

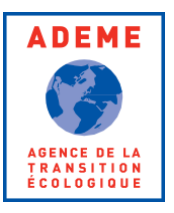

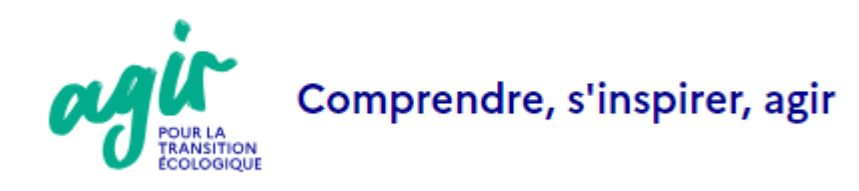

## agirpourlatransition.ademe.fr